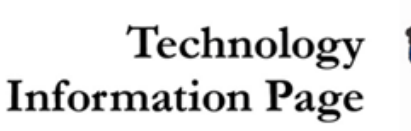

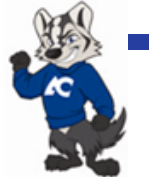

## MS Outlook 2007 AC Email Access from Home

Amarillo College Employees with MS Outlook 2007 Installed on Home PC

Do you use Microsoft (MS) Outlook 2007 as your email program on campus? Would you like to use this same email program at home and on your laptop in lieu of the AC Mail Outlook Web Access? Now you can have Outlook 2007 at home as an alternative to accessing the AC Mail Outlook Web Access through your browser. It takes only a few minutes to setup the first time, but after following the instructions provided in this TIP Sheet it runs great!

To start, you will need to build an email profile that will connect to the AC mail server. (The following steps are for machines with a MS XP operating system. Some screens in MS Windows 7 may appear different to the screens shown and are presented at the end of this list of instructions).

1. Open the control panel by clicking 'Start' and then 'Control Panel' as seen in view A (in some versions, you may need to click 'Start', then 'Settings' and arrow over to click 'Control Panel' as shown in view B). You may find that you will need to disable your firewall and antivirus programs to build your profile,

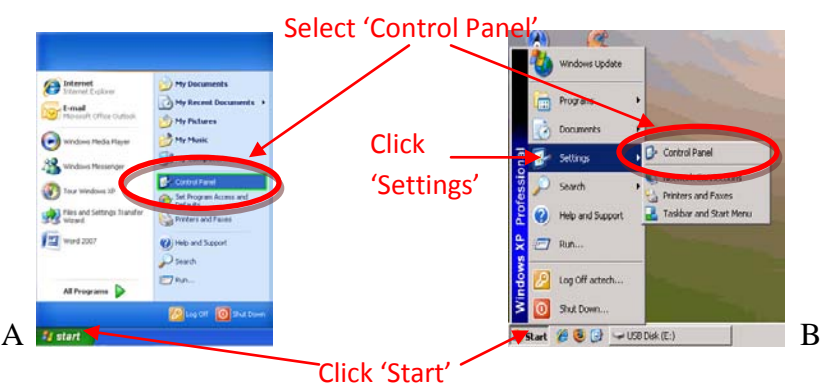

2. If you need to see the control panel icons, click 'Switch to Classic View' in the upper-left hand corner.

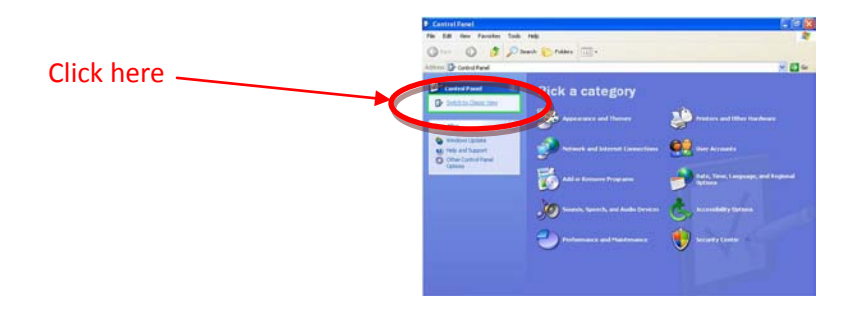

3. Click the 'Mail' setting as shown.

| 🖻 Control Panel              |                                             |                                      | X          |
|------------------------------|---------------------------------------------|--------------------------------------|------------|
| Ele Edit Yew Favorites Tools | Help                                        |                                      | 27         |
| 🕞 Back - 🕥 - 🏂 🔎 Se          | earch 😥 Folders 🛄 -                         | Rolder Sync                          |            |
| Address 🚱 Control Panel      |                                             | 🔁 🔁 🤄                                | Click here |
| Control Panel                | 🗹 💋                                         | 🗫                                    | <u> </u>   |
| Switch to Category View      | Folder Options Fonts                        | Game Internet<br>Controllers Options | 1          |
| See Also                     | ۵ 🌘 🔄                                       | - Total (1997)                       | E          |
| Vindows Update               | Keyboard Mai                                | Mouse Nero<br>BurnRights             |            |
| C Help and Support           | ዿ 👲                                         | الله 🛃                               |            |
|                              | Network Network Setup<br>Connections Wizard | Phone and Power Options<br>Modem     | ×          |

If Outlook 2007 is your primary email program, you will see the window shown in step 4. If you use a different email program, the window in step 4 will not appear and you will see the window shown in step 5.

4. Click the 'Show Profiles' button in the window that opens.

| Mail Setup - Outlook. 🛛 🛛 🗙                                         |             |
|---------------------------------------------------------------------|-------------|
| E-mail Accounts                                                     |             |
| Setup e-mail accounts and directories.                              |             |
| Data Files                                                          | .Click here |
| Change settings for the files Outlook uses to Data Elles Data Elles |             |
| Profiles                                                            |             |
| Setup multiple profiles of e-mail accounts and Show Profiles        |             |
|                                                                     |             |
|                                                                     |             |

5. Click the 'Add' button to add a profile within Outlook.

|            | Mail 🔀                                                    |
|------------|-----------------------------------------------------------|
|            | General                                                   |
|            | The following profiles are set up on this computer:       |
| Click here |                                                           |
|            | Agd Rgmove Properties Copr                                |
|            | When starting Microsoft Office Outlook, use this profile: |
|            | C Prompt for a profile to be used                         |
|            | (• Always use this profile                                |
|            | Outlook 🚬                                                 |
|            | OK Cancel Apply                                           |

6. Type a name for the new email profile such as 'Amarillo College Email' to distinguish your AC email profile then click 'OK'.

| Fill in with | Mail General New Profile Create New Profile K                                           | This button will<br>become active; |
|--------------|-----------------------------------------------------------------------------------------|------------------------------------|
| profile name | Profile Name:                                                                           |                                    |
|              | Add Remove Properties Copy<br>When starting Microsoft Office Outlook, use this profile: |                                    |
|              | Prompt for a profile to be used     Always use this profile                             |                                    |
|              | OK Cancel Apply                                                                         |                                    |

7. Fill in your name in the 'Your Name' block, your ACNetID email address in the 'E-mail Address' (Example: John Q Public's ACNetID is jqpublic and his email address is jqpublic@actx.edu). Enter your password in the 'Password' and 'Retype Password' boxes. Once you have filled in the necessary information, click 'Next'.

|                        | Met                                         |                                                                                                    |        |                    |
|------------------------|---------------------------------------------|----------------------------------------------------------------------------------------------------|--------|--------------------|
|                        | Add New E-mail                              |                                                                                                    | ×      |                    |
|                        | Auto Account<br>Clicking Nex<br>Exchange se | Setup<br>: will contact your e-mail server and configure your Internet service provider or Microsoft<br>rver account settings. | ×      |                    |
| Till in these bases of | Your Name:                                  | Example: Barbara Sankovic                                                                                                    |        |                    |
| Fill in these boxes <  | E-mail Addres                               | Example: barbara@contoso.com                                                                                                   |        |                    |
|                        | Password.                                   |                                                                                                    |        | 'Next' button will |
|                        | Re <u>t</u> ype Passwo                      | Type the password your Internet service provider has given you.                                                                |        | become active;     |
|                        | -                                           |                                                                                                    |        | click here         |
|                        | Manually confi                              | gure server settings or additional server types                                                                                |        |                    |
|                        |                                             | < Back                                                                                                    | Cancel |                    |

8. As Outlook 2007 locates the AC mail server for your email account, please be patient. You may have to <u>wait for several minutes</u> (due to your connection speed, mailbox size, etc.); this wait may exceed thirty (30) minutes for this connection to take place.

| d New E-m   | ail Account                                              | δ  |
|-------------|----------------------------------------------------------|----|
| Online sear | rch for your server settings                             | ×. |
| Configuring |                                                          |    |
| Configuring | e-mail server settings. This might take several minutes: |    |
| ~           | Establish network connection                             |    |
| •           | Search for br16@txstate.edu server settings              |    |
|             | Log on to server                                         |    |

9. As this configuration process takes place, you may see the following security alert showing that there may be an issue with the security certificate. This is a validation alert based upon a difference in the AC mail server name and the nomenclature used. Click 'Yes' to proceed with the configuration process.

|             | Cont  | Continurina                           |                                                                                                    |  |  |  |
|-------------|-------|---------------------------------------|----------------------------------------------------------------------------------------------------|--|--|--|
|             | Secur | Security Alert 🛛 🔀 🗌                  |                                                                                                    |  |  |  |
|             | £     | autodi<br>Inform<br>chang<br>site's s | utodiscover.actx.edu<br>nformation you exchange with this site cannot be viewed or<br>hanged by others. However, there is a problem with the<br>site's security certificate. |  |  |  |
|             |       | $\checkmark$                          | The security certificate is from a trusted certifying authority.                                                                                                    |  |  |  |
|             |       | $\checkmark$                          | The security certificate date is valid.                                                                                                    |  |  |  |
|             |       | ×                                     | The name on the security certificate is invalid or does not<br>match the name of the site.                                                                                   |  |  |  |
| Click 'Yes' |       | Do you                                | u want to proceed?                                                                                                    |  |  |  |
| o proceed   |       |                                       | Yes No View Certificate                                                                                                    |  |  |  |
|             |       |                                       |                                                                                                    |  |  |  |

10. When prompted, enter your ACNetID email address in the 'User Name' block (in the format of the example shown before 'jqpublic@actx.edu') and your password in the 'Password' block and click 'OK'. (It is <u>not</u> recommended that the 'Remember my password' box be checked, particularly if Outlook is your default mail program). Again, <u>please be patient as this step may take a few minutes</u>.

|                 | ~  | Several minaces.                    |             |
|-----------------|----|-------------------------------------|-------------|
|                 |    | Connect to AC-ExCluster.actx.edu    |             |
|                 | 2C |                                     |             |
|                 |    | Connecting to AC Such the actual of |             |
|                 |    | Connecting to AC-EXcluster.actx.edu |             |
| Fill in these 🔔 |    | Liser name:                         |             |
| boxes           |    | Password:                           |             |
|                 |    | Remember my password                |             |
|                 |    |                                     | Click 'Ok'  |
|                 | _  | OK Cancel                           | when active |
|                 |    |                                     |             |

The 'Security Alert' box may appear again. Click 'Yes' to proceed.

11. Once your account is successfully configured, click the 'Finish' button.

|                             | Add New E-mail Account                                                                                                    |            |
|-----------------------------|----------------------------------------------------------------------------------------------------|------------|
|                             | Congratulations!                                                                                                    |            |
|                             | Configuring                                                                                                    |            |
| Successful<br>configuration | Configuring e-mail server settings. This might take several minutes:                                                                                                    |            |
|                             | Manually configure server settings                                                                                                    | Click here |
|                             | < Bock Finish Cancel                                                                                                    |            |
| Successful<br>configuration | Configuring e-mail server settings. This might take several minutes:<br>Configuring e-mail server settings.<br>Establish network connection<br>Search for brid@tustate.edu server settings<br>Log on to server<br>Vour e-mail account is successfully configured to use Microsoft Exchange.<br>Manually configure server settings<br><a href="https://www.configureserversettings">Configureserver settings</a><br>Configure server settings | Click here |

12. You should now see the window containing the profile you entered in step 6 listed in the mail settings. Which profile to be used is determined by the options at the bottom of this screen. The default radio button selected is the one next to 'Always use this profile'. If Outlook is your primary email program, select the radio button 'Prompt for a profile to be used'. Select the newly created profile from the drop-down menu. Click 'Apply' and then 'OK'.

|                | Mail                                                      |                         |
|----------------|-----------------------------------------------------------|-------------------------|
|                | General                                                   |                         |
| New profile    | The following profiles are set up on this computer:       |                         |
|                | amarillo college email<br>Outlook                         |                         |
|                | Add Remove Properties Copy                                |                         |
|                | When starting Microsoft Office Outlook, use this profile: | Take drop-down          |
| Profile option | O Prompt for a profile to be used                         | to see menu of          |
| selection      | Always use this profile                                   | profiles and            |
|                | Outlook 🖌 🗾                                               | make selection          |
|                |                                                           | Upon profile selection, |
|                | OK Cancel Apply                                           | 'Apply' button will     |
|                |                                                           | become active. Click    |
|                |                                                           | 'Apply' and then 'OK'   |

13. You have now set up an Outlook profile that will connect you to the AC mail server. Launch Outlook. Once again, **please be patient** as the initial exchange profile synchronization may take a few minutes to complete. As the configuration occurs, you may be required to enter your ACNetID email address (Example: jqpublic@actx.edu) and password and then click 'OK'

|                     | Connect to AC-ExCluster.actx.edu               | <u>? ×</u> |                                          |
|---------------------|------------------------------------------------|------------|------------------------------------------|
| Fill in these boxes | Connecting to AC-ExCluster.actx.edu User name: | <b>•</b>   |                                          |
|                     | Remember my password                           | ncel       | This button will become active; click it |

14. Outlook will open up. It may appear to be completely open and ready to use. However, the initial synchronization may continue to occur as you work. Again, **please be patient**; depending upon the speed of your connection and the size of your AC mailbox, this initial synch may take several minutes (as the configuration progresses, you may see a status bar update along the bottom of the Outlook window). Once completed, your Outlook window will look similar to your Outlook screen on your AC machine.

| everyone - Microsoft Outlook      |                                  |                                                                                              |                        |          |                          | 5 X                                                                                                    |
|-----------------------------------|----------------------------------|----------------------------------------------------------------------------------------------|------------------------|----------|--------------------------|----------------------------------------------------------------------------------------------------|
| Elle Edit View Go Jools Action    | s Help                           |                                                                                              |                        |          | Type a question for help | for the second second |
| Silver + 🖓 🤮 🗙 🔒 Bealy 🚳 P        | Reply to All 🔒 Forward 🛛 👫 🐧     | 🅐 🗟 Sendi Regelse 🔸 👜 🔟 Search address books 🔹 😥 🖕                                           |                        |          |                          |                                                                                                    |
| Mail «                            | a everyone                       |                                                                                              |                        |          |                          | • 8                                                                                                    |
| Favorite Folders ¥                | Click here to enable Instant Sea | NQ.                                                                                          |                        |          |                          |                                                                                                    |
| Mail Folders a                    | 1-O D II From                    | Schief                                                                                       | Received               | Sine     | Categories 3             | V +                                                                                                    |
| All Mail Items •                  |                                  |                                                                                              |                        |          |                          |                                                                                                    |
| - 92 Mailbor - William D. Siddens | Date: Today                      |                                                                                              |                        |          |                          |                                                                                                    |
| 🖬 🥁 Cabinet                       | Courtney G. Milles               | . Flags of Our Fathers: Do You Have Your Copy?                                               | Wed 5/5/2010 9:02 At   | M 26 KB  |                          | P                                                                                                    |
| everyone (2)                      | Nichol Dolby                     | RE: Booksigning for Miles today                                                              | Wed 5/5/2010 8:31 At   | M 4 KB   |                          | A a                                                                                                    |
| HelpDesk                          | Date: Yesterday                  |                                                                                              |                        |          |                          |                                                                                                    |
| Network Account Forms             | 🔄 😸 Paul Matney                  |                                                                                              | Tue 5/4/2010 7:54 AM   | 1 30 KB  |                          | 2                                                                                                    |
| Deleted Items (36)                | Date: Monday                     |                                                                                              |                        |          |                          |                                                                                                    |
| Documents<br>Drafts               | Monty 8. Downs                   | Last chance                                                                                  | Man 5/3/2010 4:25 Ph   | M 274 KB |                          | V                                                                                                    |
| Inbox (1)                         | 🖂 Janet L. Barton                | Jab Posting                                                                                  | Man 5/3/2010 10:55 A   | AM 16 KB |                          | Chatter data use                                                                                                    |
| Junk E-Mail                       | Heather L. Atchley               | Spring Pling                                                                                 | Man 5/3/2010 10:42 A   | 4M 3 KB  |                          | Status data ma                                                                                                    |
| Outbex                            | f 🙆 Carol L. Bevel               | Important Requisition Update                                                                 | Man 5/3/2010 8:02 AM   | M 164 KB |                          |                                                                                                    |
| Sent Bens                         | 🖻 Date: Sunday                   |                                                                                              |                        |          |                          |                                                                                                    |
| B JD Search Folders               | I Paul Matney                    | Vice President of Academic Affairs Finalist Visit                                            | Sun 5/2/2010 12:55 Pt  | M 33 KB  |                          | annear here                                                                                                    |
| Mailbor - Helpdesk IT             | 🖻 Date: Last Week                |                                                                                              |                        |          |                          | uppedi nere                                                                                                    |
|                                   | Thomas E. Sanders                | RE: Display Case Available                                                                   | Fri 4/30/2010 2:12 PM  | 1 231 KB |                          | P a                                                                                                    |
|                                   | G Carolyn 5. Leslie              | Retirement Reception                                                                         | Fri 4/30/2010 2:08 PM  | 1 78 88  |                          | 8                                                                                                    |
|                                   | Thomas E. Sanders                | Display Case Available                                                                       | Fri 4/30/2010 2:05 PM  | 1 230 KB |                          | F                                                                                                    |
| 100                               | Karen F. McIntosh                | sheri-last one                                                                               | Fri 4/30/2010 11:05 AM | M 2KB    |                          | 8                                                                                                    |
| 1.1.1                             | Karen F. McIntosh                | SHerri's retirment                                                                           | Fri 4/30/2010 11:03 AS | M SKB    |                          | R                                                                                                    |
|                                   | Angela M. Peoples                | Bellah and Haynes - Reception and Book Signing Event - Wednesday, May 5th from 1:30 pm to 2. | Fri 4/30/2010 10:03 AM | M 12 KB  |                          | 2                                                                                                    |
| Calendar                          | Angela M. Peoples                | Bellah and Haynes - Reception and Book Signing Event - Wednesday, May 5th from 1:30 pm to 2. | Fri 4/30/2010 9:57 AM  | 6 12 88  |                          |                                                                                                    |
|                                   | 🖻 Jill L Gibson                  | The Ranger Online highlights Student Stress, AC Alert and the Professor Emeritus             | Thu 4/29/2010 10:47 P  | PM 1 KE  |                          |                                                                                                    |
| L. Contacts                       | Paul Matney                      | Summer Heurs                                                                                 | Thu 4/29/2010 4:01 Ph  | M 3KB    |                          | 2.3 C                                                                                                    |
| 7 Tasks                           | Ei @ Rite Wilson                 | Showcase of Technology                                                                       | Thu 4/29/2010 3:48 Ph  | M 843 KB |                          | Y .                                                                                                    |
|                                   | Heather L. Atchiey               | Need some work done around your house? Hire a student!                                       | Wed 4/28/2010 6:42 P   | PM 4 KB  |                          |                                                                                                    |
| 🚽 🖼 🗹 🔸                           | El Brenda C. Waren               | News About Your Benefits                                                                     | Wed 4/28/2010 3:14 P   | PM 41 KB |                          | *                                                                                                    |
|                                   | Lin lanet Radzo                  | Annual Encoliment for Journance Repetits                                                     | 30a/4.4/78/2010 1:25 P | BA 4 VR  |                          | 10° 100                                                                                                    |

15. Answer 'Yes' if the RSS feed synchronization question appears.

| Micros     | oft Office Outlook                                                                                                    | <u>? ×</u>       |
|------------|----------------------------------------------------------------------------------------------------|------------------|
|            | Outlook, Windows Internet Explorer, and oth<br>save lists of RSS Feeds that you subscribe to                                                                                      | ner applications |
| Click here | The Common Feed List in Microsoft Windows maintains one<br>synchronized list of RSS Feeds. Do you want your RSS Feeds<br>in Outlook to be synchronized with the Common Feed List? |                  |
|            | Yes No F                                                                                                    | emind Me Later   |

- 16. Once you have viewed your mailbox, made any adjustments to the mailbox presentation, and allowed sufficient time for the full synchronization to occur, close out Outlook. Reenable your firewall and anti-virus if you had to disable them to build your profile. If Outlook is your primary email program, you will need to reset your regular email profile.
- 17. You will find that the next time you access your AC email from home, the speed at which you can work in your mailbox should be nearly as fast as if you are on campus.

## Users with MS Windows 7 operating system

Users having machines with the MS Windows 7 operating system may find some of the screens shown in the instructions above to be different in the view or format.

1. The look of your control panel in Windows 7 may be different than that found in XP. To find the mail application, type 'mail' in the 'Search Control Panel' box.

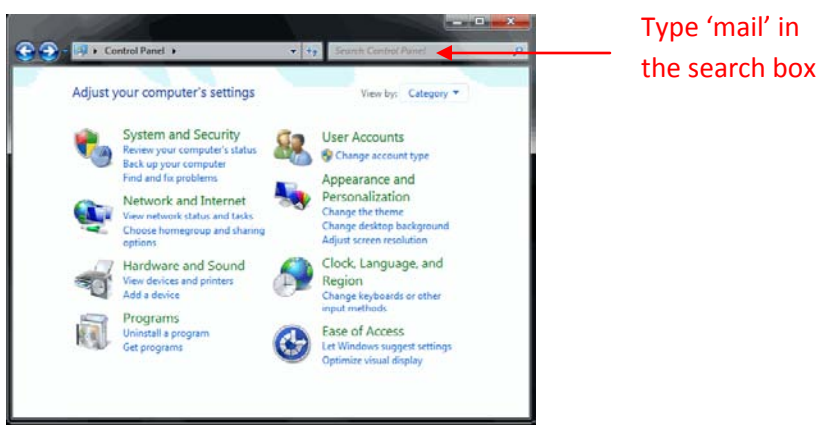

2. Select the 'Mail' option for the 'Mail Setup' box.

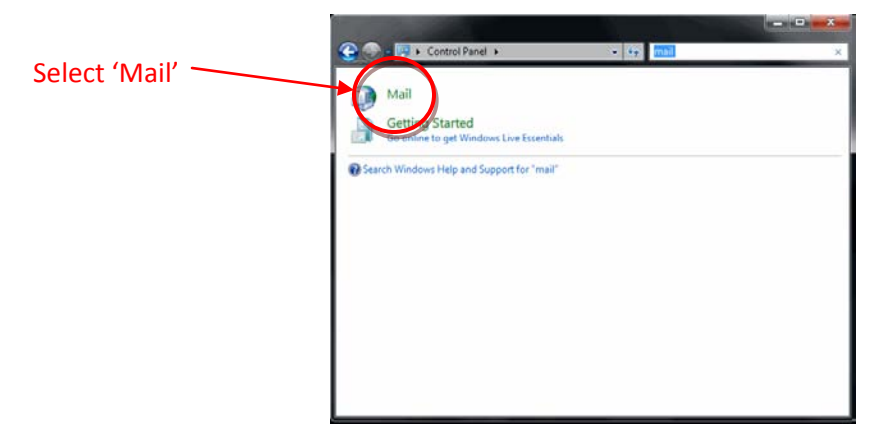

3. Depending upon whether Outlook is your primary email program, the next screen to appear will be either the one shown on page 2, step 4 or step 5. The remainder of the screens in this profile setup should be similar to those following page 2, step 5.

last updated: 5/4/2010

This is a publication of Information Technology Services. For further assistance please contact the Technology Information Center (806) 371-5100, or email helpdesk-it@actx.edu.